## ORCID ID in PUMA

Sie können ihre Publikationen aus anderen Systemen und Quellen in PUMA importieren.

Wir empfehlen Ihnen eine <u>ORCID</u> anzulegen und diese in SIAM mit ihrem Mitarbeitendenprofil zu verknüpfen.

Dazu loggen Sie sich im SIAM der Universität Stuttgart ein: <u>https://siam.uni-stuttgart.de/Nutzer/Anmeldung</u>

Im Reiter IDs finden Sie die Möglichkeit die ORCID ID zu verknüpfen (Abb. 1).

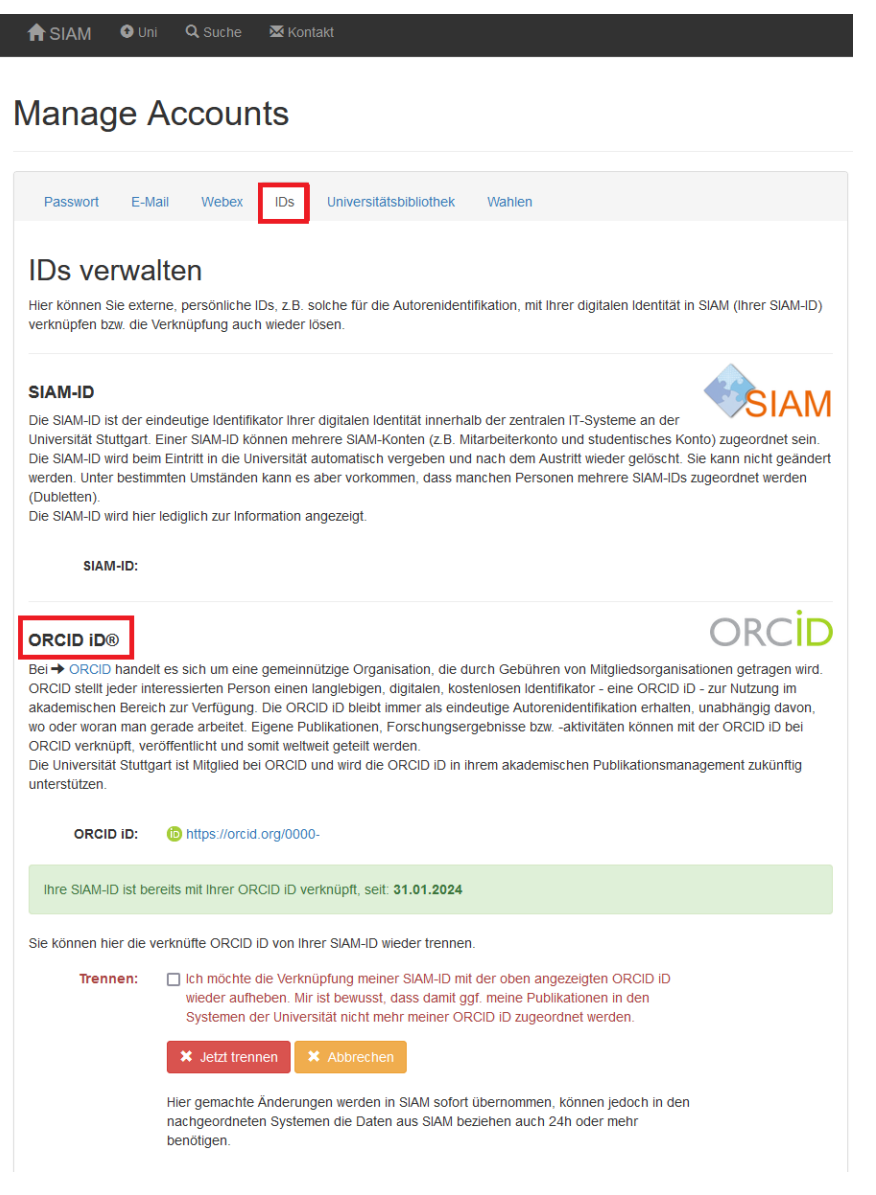

Abb. 1 Verknüpfung von ORCID

## **ORCID** Import

Sie können ihre Publikationen, die Sie in ORCID gepflegt haben in PUMA importieren. Dazu geben Sie über Eintragen → Publikation hinzufügen im Reiter "ORCID" die sechszehnstellige ID ein (Abb. 2). Klicken Sie auf "Importieren", in einem nächsten Schritt können Sie tags vergeben und/oder die importierten Publikationen einer Gruppe zuordnen.

|                     | Dokument hochladen                                           | BibTeX/EndNote/RIS-Schnipsel | ORCID | Per Hand |
|---------------------|--------------------------------------------------------------|------------------------------|-------|----------|
|                     | ORCID Import<br>Importiere Publikationen mit einer ORCID iD. |                              |       |          |
|                     | ORCID<br>iD                                                  | DRCID iD eintragen           |       |          |
|                     |                                                              | mport                        |       |          |
| Abb. 2 ORCID Import |                                                              |                              |       |          |